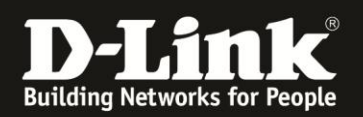

## Anleitung zur Einrichtung der Energiesparfunktion

Für DWR-730 Rev.B

1. Verbinden Sie den PC per WLAN oder USB mit dem DWR-730.

2. Greifen Sie per Webbrowser auf die Konfiguration des DWR-730 zu (1). Die Standard Adresse ist <u>http://192.168.0.1</u>.

- Bei Sprache wählen Sie German aus (2).
- Bei Konto geben Sie admin ein (3).
- Lassen Sie das **Kennwort** Feld leer oder geben Sie bitte Ihr Admin-Kennwort ein.
- Klicken Sie auf **Anmelden** (4).

| DWR-730 - Mozilla Firefox                                                                                                   |
|----------------------------------------------------------------------------------------------------|
| Datei Bearbeiten Ansicht Chronik Lesezeichen Extras Hilfe                                                                   |
| DWR-730 +                                                                                                    |
| ♦ → 3 192, 168.0.1 pgin.asp                                                                                                 |
| D 192.168.0.1 D 192.168.50 D 192.168.1.1 1292.168.15.1 DFL 💟 DFL-160 DSL-321 DSL-380T DynDNS 🔓 ShieldsLPI 🞯 Speedtest.net 🥫 |
|                                                                                                    |
|                                                                                                    |
|                                                                                                    |
|                                                                                                    |
|                                                                                                    |
|                                                                                                    |
|                                                                                                    |
| Anmelden                                                                                                    |
|                                                                                                    |
| Konto admin 3                                                                                                    |
| Kennwort D-Link                                                                                                    |
|                                                                                                    |
| Sprache German Z                                                                                                    |
|                                                                                                    |
| Anneben                                                                                                    |
|                                                                                                    |

## **Hinweis:**

Haben Sie bereits ein Kennwort konfiguriert, geben Sie dieses an. Kennen Sie das vergebene Kennwort nicht mehr, müssen Sie den DWR-730 auf Werkseinstellungen zurücksetzen (Factory Reset).

Entfernen Sie dazu die Abdeckung auf der Rückseite des DWR-730. Halten Sie dazu den Resettaster des eingeschalteten DWR-730 mit z.B. einer Büroklammer oder einer Nadel für 5-10 Sekunden gedrückt (siehe Abbildung).

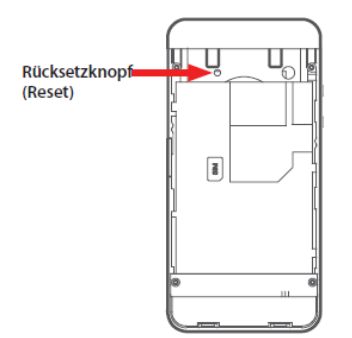

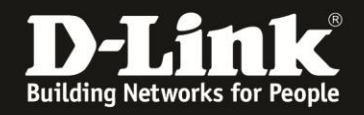

3. Wählen Sie oben das Menü Anwendung und links Standby-Modus aus.

Setzen Sie bei Autom. Energiesparfunktion aktivieren einen Haken (1).

Geben Sie die Zahl in Minuten ein, nach denen der DWR-730 in den **Standby-Modus** wechseln soll, falls keine Aktivität zu erkennen ist (**2**).

Geben Sie die Zahl in Minuten ein, nach denen der DWR-730 in den **Ruhezustandsmodus** wechseln soll, falls keine Aktivität zu erkennen ist (**3**).

Geben Sie die Zahl in Minuten ein, nach denen der DWR-730 sich **Automatisch ausschalten** soll, falls keine Aktivität zu erkennen ist (4).

Klicken Sie auf Übernehmen.

| Home Assistent    | Internet Netzwerk SMS            | Sicherheit Anwendung | FW Version · V2.05_EU<br>Systemname : DWR-730 Konfigurationsmanager |
|-------------------|----------------------------------|----------------------|---------------------------------------------------------------------|
| Anwendung         |                                  |                      | 📾 😂 0 📶 T-Mobile 🛚 🌐 💷 1 — Abmelden                                 |
|                   | Standby-Modus                    |                      |                                                                     |
| Info              | Autom. Energiesparfunktion       |                      |                                                                     |
| Konfiguration     | Standby-Modus (Minuten) eingeben | 5 2                  |                                                                     |
| Firmware-Upgrade  | Ruhezustandsmodus eingeben       | 5 3                  |                                                                     |
| Standby-Modus     | (Minuten)                        |                      |                                                                     |
| Fernbedienung     | Autom. ausschalten (Minuten)     | 120 4                |                                                                     |
| Kennwort          |                                  |                      | Übernehmen                                                          |
| Datum und Uhrzeit |                                  |                      |                                                                     |

4. Klicken Sie auf das **X** um das Fenster zu schließen.

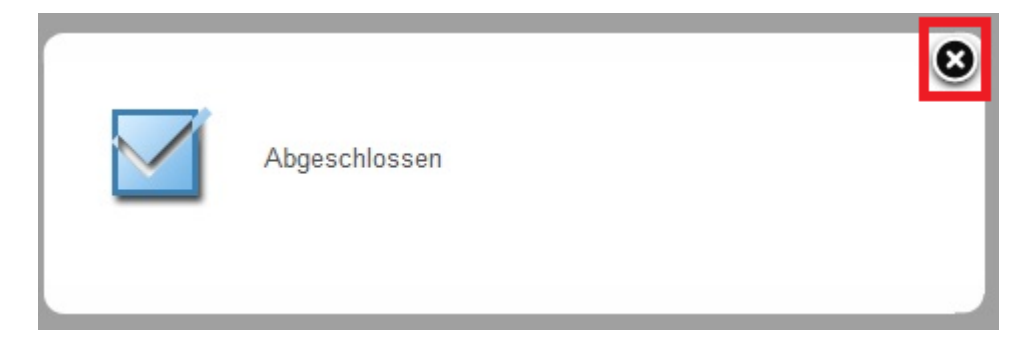